## **Boletim Técnico**

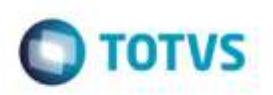

## Validação de Raiz CNPJ

| Produto  | : | Microsiga Protheus® SIGAGFE, Gestão de Frete Embarcador 11.5 |                    |   |          |
|----------|---|--------------------------------------------------------------|--------------------|---|----------|
| Chamado  | : | TQRKV5                                                       | Data da publicação | : | 28/10/14 |
| País(es) | : | Todos                                                        | Banco(s) de Dados  | : | Todos    |

Efetuada alteração na rotina de **Importação de Arquivos** (GFEA118), para que ao importar um arquivo de CONEMB ou XML de CT-e para considerar a Raiz do CNPJ quando o parâmetro MV\_VLCNPJ (Considera raiz CNPJ) for igual a "2".

Para viabilizar essa melhoria, é necessário aplicar o pacote de atualizações (Patch) deste chamado.

### Procedimento para Utilização

#### 1. Em Gestão de Frete Embarcador (SIGAGFE), acesse Cadastros > Geral > Emitentes.

Cadastre uma transportadora com a raiz do CNPJ.

Ex: 80901446000126 - CNPJ do Transportador válido e importado.

80901446000207 - CNPJ do novo transportador, cuja a raiz é igual, porem não será cadastrado na base.

2. Acesse Cadastros > Parâmetros > Parâmetros do Módulo.

Na aba Doc Fretes/ Faturas, selecione para considerar a mesma raiz CNPJ, no campo Trasportador Doc Frete.

#### Teste CONEMB

3. Acesse Integrações > EDI > Conemb.

Importe um arquivo CONEMB válido, com a primeira transportadora.

Altere o arquivo importado anteriormente e informe o CNPJ do transportador novo.

Ex: 80901446000207.

Deverá importar novamente para o transportador 80901446000126.

Teste CT-e

4. Acesse Integrações > Ct-e > Importar Ct-e.

Importe um arquivo Ct-e válido, com a primeira transportadora.

Altere o arquivo importado anteriormente e informe o CNPJ do transportador novo.

1

Ex: 80901446000207.

da TUTVS,

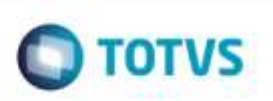

Deverá importar novamente para o transportador 80901446000126.

# Informações Técnicas

| Tabelas Utilizadas    | GXE - Lote Contábil                                          |
|-----------------------|--------------------------------------------------------------|
| Rotinas Envolvidas    | GFEA115 - Importação CONEMB<br>GFEA118 - Importação XML CT-e |
| Sistemas Operacionais | Windows®/Linux®                                              |

Este documento è de propriedade da TOTVS. Todos os direitos reservado

Ó